## คู่มือการบันทึกการลงนัดผู้ป่วย ระบบฐานข้อมูลโรงพยาบาลทันตกรรม (HOSxP)

โดย กลุ่มพัฒนาระบบงานสารสนเทศ รพ.ทันตกรรม หน่วยเทคโนโลยีสารสนเทศ คณะทันตแพทยศาสตร์ ม.อ.

## การบันทึกการลงนัดผู้ป่วย

เมื่อผู้ตรวจทำการบันทึกการรักษาครบทุกงานแล้ว หากมีการนัดรักษาครั้งต่อไป ผู้ตรวจสามารถลงนัดผู้ป่วย ตามขั้นตอนดังภาพ

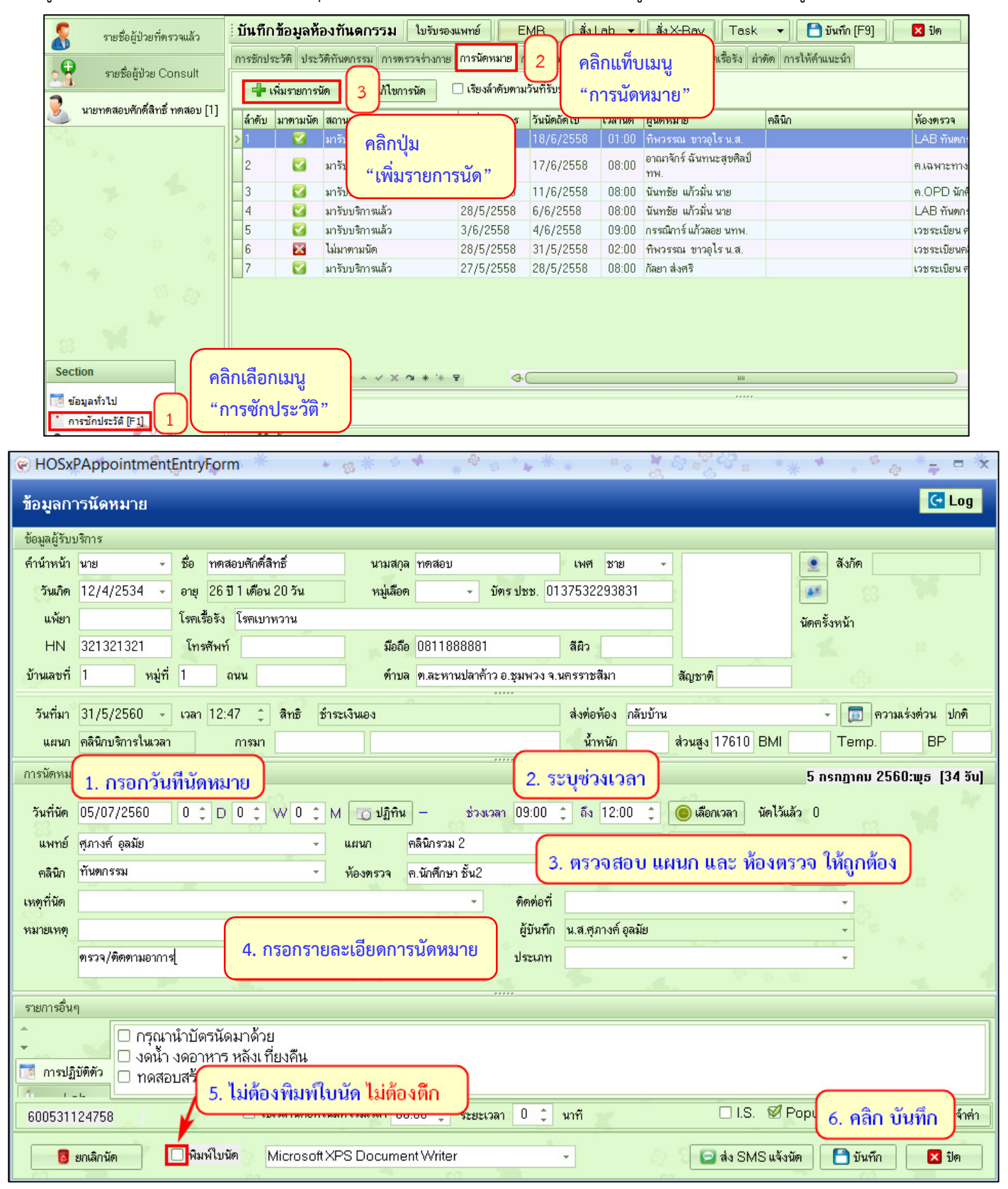

โดย กลุ่มพัฒนาระบบงานสารสนเทศ รพ.ทันตกรรม หน่วยเทคโนโลยีสารสนเทศ คณะทันตแพทยศาสตร์ ม.อ. โทรภายใน 7541